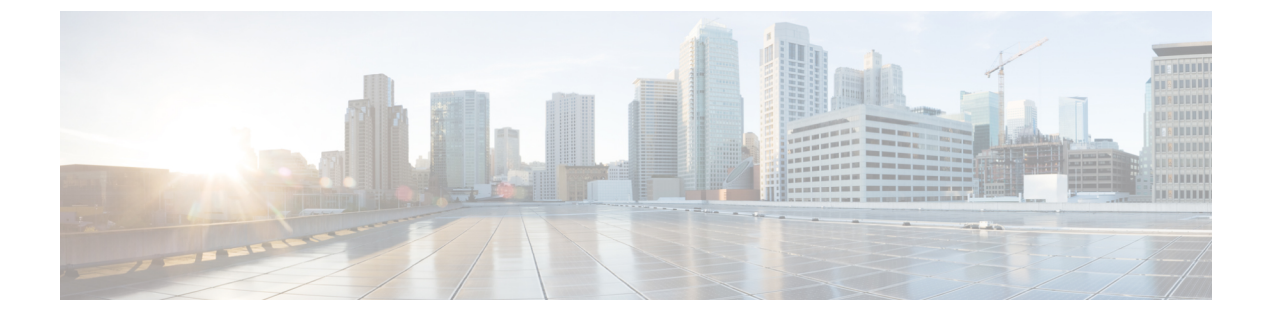

# モード間の変換

この章は、次の項で構成されています。

- •Wi-Fiモードの変換 (1ページ)
- •変換を始める前に (2ページ)
- iOS XE 17.11.1 より前の Wi-Fi モードの変換 (3 ページ)
- IOS XE 17.11.1 以降での Wi-Fi モードの変換 (6ページ)

## Wi-Fi モードの変換

シスコにWi-Fiプラガブルモジュールをご注文いただいた場合、CAPWAP、EWC、およびWGB モードを現在Cisco Commerce Workspace (CCW) で選択できます。希望する展開モードを考慮 した上で、それに応じたソフトウェアタイプがインストールされたモジュールをご注文いただ くのが一番便利な方法です。

このセクションで説明する手順に従うことで別のモードに変換できますが、一部サポートされないモード変換もありますのでご注意ください。

モジュールのファームウェアのアップグレードと Wi-Fi モードの変換は、IOS XE 17.11.1 以降 を実行しているか、17.11.1 より前の IOS XE バージョンを実行しているかによって異なりま す。ここでは、その両方のシナリオについて説明します。

変換プロセスを開始する前に、実行しているWIMイメージのタイプ、バージョン、およびモー ドを把握しておくことが重要です。次の表を参照してください。

| イメージ                              | サポートされるモード                  |
|-----------------------------------|-----------------------------|
| EWC イメージ (C9800-AP-iosxe-wlc.bin) | EWC モードをサポート                |
| UIWイメージ (ap1g8t-k9c1-tar)         | 17.11 より WGB モードをサポート       |
| CAPWAPイメージ (ap1g8-k9w8-tar)       | 17.11 以降の CAPWAP モードのみをサポート |
| CAPWAPイメージ (ap1g8-k8w8-tar)       | CAPWAP をサポート                |
|                                   | WGB モードをサポート(17.10 まで)      |

## 変換を始める前に

変換を適切に実行するには、変換を実行する前に、次の手順に従って現在の WIM イメージの タイプ、バージョン、およびモードを確認します。Wi-Fi モードの変換 (1 ページ)の表を 参照してください。

手順

**ステップ1** ルータコンソールを介した WIM との接続、ログインし、Enable と入力して、設定されたユーザー名とパ スワードまたはデフォルトパスワードを使用して特権 EXEC モードに移行します。

(注)

EWC 内部アクセスポイントの場合、プライマリ AP CLI を使用するには、コントローラのプロンプトで wireless ewc-ap ap shell username [AP-username] と入力し、内部アクセスポイントシェルにログインしま す。

- ステップ2 WIM イメージタイプの決定で説明されているコマンドを使用して、WIM の現在のイメージタイプを取得 します。イメージタイプは、CAPWAP、UIW、および EWC-AP のいずれかである必要があります。
- ステップ3 次のように、イメージタイプに応じた CLI を使用して、WIM の現在のバージョンを確認します。
  - a) イメージタイプが CAPWAP および UIW の場合は、WIM で show version | inc Running コマンドを使用 してバージョンを取得します。

AP#show version | inc Running AP Running Image : 17.11.0.100 <-version number 17.11

b) イメージタイプが EWC-AP の場合は、WIM で show version | inc Cisco IOS XE Software コマンドを使 用してバージョンを取得します。

AP#show version | inc Cisco IOS XE Software Cisco IOS XE Software, Version BLD\_V179\_xxxx. <-version number:17.9

ステップ4 WIM で show running-config | inc AP コマンドを使用してモードを確認します。

a) WGB モードの場合、AP Mode: WorkGroupBridge が出力に表示されます。

APE8EB.349C.1510**#show running config | inc AP** AP Name : APBCE7.120C.D850 AP Mode : **WorkGroupBridge** 

b) CAPWAP AP モードの場合、Local または FlexConnect が出力に表示されます。

```
APBCE7.120C.D658#show running-config | inc AP
AP Name : APBCE7.120C.D658
AP Mode : FlexConnect
```

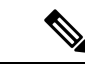

(注) 上記の手順を使用してソフトウェアのバージョンとモードを確認したら、次の対応する変換の 項に進めます。

# iOS XE 17.11.1 より前の Wi-Fi モードの変換

この項の内容は、次のとおりです。

- CAPWAP モードから EWC モードへの変換 (3ページ)
- CAPWAP モードから WGB モードへの変換 (4ページ)
- WGB モードから CAPWAP モードへの変換 (5ページ)
- EWC モードから CAPWAP モードへの変換 (5ページ)

## CAPWAP モードから EWC モードへの変換

この変換は、CAPWAPイメージを含む WIM があり、その WIM を Embedded Wireless Controller ベースのネットワークに展開する場合に必要です。これを行うには、CAPWAP AP を Embedded Wireless Controller に変換する必要があります。

CAPWAP イメージを含む WIM を Embedded Wireless Controller 対応イメージに変換するには、 次の変換手順に従ってコントローライメージをダウンロードします。詳細については、EWC ホワイトペーパーの「変換」の項を参照してください。

### CAPWAP モードから EWC モードへの変換手順

#### 手順

- ステップ1 ルータコンソールを介した WIM との接続、ログインし、Enable と入力して、設定された CAPWAP AP の ユーザー名とパスワードを使用して特権 EXEC モードに移行するか、デフォルト WIM パスワードを使用 します。
- ステップ2 show version | include AP コマンドを使用して、EWC イメージがすでに WIM にプログラムされているかどうかを確認します。

EWC イメージがプログラムされている場合は、次の出力が表示されます。

```
APE8EB.349C.1510#show version | include AP
Cisco AP Software, (ap1g8),
APE8EB.349C.1510 uptime is 1 days, 13 hours, 07 minutes
AP Running Image : 17.13.0.98
AP Image type : EWC-AP IMAGE
```

EWC イメージが存在しない場合は、次の出力が表示されます。

APBCE7.120C.DAD8# show version | include AP AP Image type : EWC-AP IMAGE AP Configuration : NOT ME OR EWC-AP CAPABLE APBCE7.120C.DAD8#

(注)

イメージが存在しない場合は、次のサブステップに従って、イメージを IR1800 bootflash: またはリモート TFTP サーバーにコピーします。

- a) EWC イメージファイルをダウンロードして解凍します。
- b) 必要なイメージ(C9800-AP-iosxe-wlc.bin)とそれぞれの AP イメージ(ap1g8)をリモート TFTP サー バーにコピーします。
- c) または、IR1800 をローカル TFTP サーバーとして使用する場合は、IR1800 で次の追加コマンドを実行 します。

次の例を使用して、EWC および AP イメージファイルを IR1800 bootflash: にコピーします。

IR1800#copy tftp://<TFTP IP>/C9800-AP-iosxe-wlc.bin flash: IR1800#copy tftp://<TFTP IP>/ap1g8 flash:

IR1800 で TFTP サーバーを設定します。たとえば、VLAN100 インターフェイスに接続されている AP などです。

```
IR1800# config term
ip tftp source-interface Vlan100
tftp-server bootflash:C9800-AP-iosxe-wlc.bin tftp-server bootflash:ap1g8
```

#### ステップ3 変換プロセスを開始します。

a) WIM で AP イメージが使用可能な場合は、次の手順を実行します。

AP# ap-type ewc-ap tftp://<image>

b) show version の出力を確認しても AP イメージが表示されない場合、それは、その AP が CAPWAP イメージで動作していることを意味します。変換を行うには、次のコマンドを実行します。ap-type EWC tftp://<TFTP Server IP>/ap1g8 tftp://<TFTP Server IP>/C9800-AP-iosxe-wlc.bin。次に例を示します。

AP-console#ap-type ewc-ap tftp://192.168.72.11/ap1g8 tftp://192.168.72.11/C9800-AP-iosxe-wlc.bin Starting download eWLC image tftp://192.168.72.11/C9800-AP-iosxe-wlc.bin It may take a few minutes. If longer, please abort command, check network and try again.

AP が再起動したら、新しいモードの設定を実行する必要があります。「Embedded Wireless Controller」の項を参照してください。

## CAPWAP モードから WGB モードへの変換

ワークグループブリッジ(WGB) モードへの変換では、アクセスポイントは、別のアクセス ポイントにクライアントとしてアソシエートされ、イーサネットポートに接続されたデバイス にネットワーク接続を提供します。

#### CAPWAP から WGB モードへの変換

次の手順を実行します。

- ルータコンソールを介した WIM との接続、ログインし、Enable と入力して、設定された CAPWAP AP のユーザー名とパスワードを使用して特権 EXEC モードに移行するか、デ フォルト WIM パスワードを使用します。
- 2. 次のコマンドを使用して、WIM で CAPWAP AP を WGB モードに変換します。

APBCE7.120C.DAA8#**ap-type workgroup-bridge** WGB is a wireless client that serve as nonroot ap for wired clients. AP is the Master/CAPWAP AP, system will need a reboot when ap type is changed to WGB. Do you want to proceed? (y/N): y

3. AP が再起動したら、新しいモードの設定を実行する必要があります。WGBの項を参照してください。

### WGB モードから CAPWAP モードへの変換

この変換は、WIM をワークグループ ブリッジ モードから Embedded Wireless Controller ネット ワーク以外のネットワークに移行する場合、または AP をプライマリ AP 選定プロセスの対象 外にする場合に必要です。

WGB モードから CAPWAP モードへの変換手順

- 1. ルータコンソールを介した WIM との接続、ログインし、Enable と入力して、設定された CAPWAP AP のユーザー名とパスワードを使用して特権 EXEC モードに移行するか、デ フォルト WIM パスワードを使用します。
- **2.** ap-type capwap コマンドを使用して、WIM で CAPWAP AP を WGB モードに変換します。 次の例を参照してください。

APBCE7.120C.DAA8#**ap-type capwap** AP serving in WGB mode, system will reboot when ap type is changed to CAPWAP. Do you want to proceed? (y/N): **y** 

**3.** WGB が再起動し、WGB の設定がクリアされます。AP が起動し、CAPWAP 接続プロセス が開始されます。

### EWC モードから CAPWAP モードへの変換

Embedded Wireless Controller (EWC)対応アクセスポイントをアプライアンスまたはvWLC ベースの環境に移行する場合、次の手順に従い、CLIを使って WIM で変換を実行します。

その他の変換ワークフローと詳細な手順については、EWC ホワイトペーパーの「変換」の項 を参照してください。

### EWC モードから CAPWAP モードへの変換手順

#### 手順

- ステップ1 ルータコンソールを介した WIM との接続、ログインし、Enable と入力して、設定された CAPWAP AP の ユーザー名とパスワードを使用して特権 EXEC モードに移行するか、デフォルト WIM パスワードを使用 します。
- ステップ2 内部 AP CLI を使用するには、コントローラのプロンプトで wireless ewc-ap ap shell username [AP-username] と入力し、内部アクセスポイントシェルにログインします。
- ステップ3 ap-type capwap コマンドを実行します。これにより、AP がリロードされ、AP と EWC パーティションの 両方が完全に工場出荷時の状態にリセットされ、アクセスポイントはプライマリ選定プロセスの対象外と なります。次の例を参照してください。

WLC#wireless ewc-ap ap shell username Cisco
The authenticity of host '192.168.129.1 (192.168.129.1)' can't be established.
ECDSA key fingerprint is SHA256:xxxxx
Are you sure you want to continue connecting (yes/no/[fingerprint])? yes
Warning: Permanently added '192.168.129.1' (ECDSA) to the list of known hosts.
Cisco@192.168.129.1's password:

#### AP#ap-type capwap

APBCE7.120C.D760#ap-type capwap AP is the Master AP, system will need a reboot when ap type is changed to CAPWAP. Do you want to proceed? (y/N)  ${\bf Y}$ 

# IOS XE 17.11.1 以降での Wi-Fi モードの変換

IOS XE 17.11.1 以降、UIW イメージの導入により、WP-WIFI6 モジュールの WGB モードのサポートが強化され、対応するモード変換で新しい CLI が使用されるようになりました。

モジュールは、現在のイメージバンドルに基づいて、次の2つの固有の変換シナリオをサポー トします。

- ・プログラムされた UIW イメージを使用しない EWC と CAPWAP AP モード間の変換
- •プログラムされた UIW イメージを使用した CAPWAP AP モードと WGB モード間の変換

WP-WIFI6 モジュールに UIW イメージがプログラムされている場合、EWC モードに変換できなくなります。

### AP モードと EWC モード間の変換

WP-WIFI6モジュールがUIWイメージでプログラムされているかどうかを確認するには、WIM イメージタイプの決定の項を参照してください。

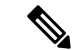

(注) APモードとEWCモード間の変換は、事前インストール済みのEWC+CAPWAPイメージバンドルでのみ許可されます。

以前に WIM に UIW イメージがプログラムされていない場合は、同じ手順に従って EWC モードと AP モードを切り替えます。

- CAPWAP モードから EWC モードへの変換
- EWC モードから CAPWAP モードへの変換

### CAPWAP モードから WGB モードへの変換

この変換は、IOS XE 17.11 以降で、CAPWAP AP モードからワークグループ ブリッジ モード に変換する場合に必要です。まず、UIW 17.11 イメージのインストールの手順に従ってくださ い。

WP-WIFI6 モジュールコンソールで config boot mode wgb コマンドを使用します。

#### 変換の手順

- 1. ルータコンソールを介した WIM との接続、ログインし、Enable と入力して、設定された CAPWAP AP のユーザー名とパスワードを使用して特権 EXEC モードに移行するか、デ フォルト WIM パスワードを使用します。
- **2.** config boot mode wgb コマンドを使用して、WIM で CAPWAP AP を WGB モードに変換し ます。次の例を参照してください。

AP\_WIFI6# config boot mode wgb Image swapping will restore the device to factory settings. Are you sure to proceed? (y/n)  ${\bf y}$  AP starts factory reset...

**3.** AP が再起動したら、新しいモードの設定を実行する必要があります。「ワークグループ ブリッジ(WGB)」の項を参照してください。

### WGB モードから CAPWAP モードへの変換

この変換は、AP をワークグループブリッジモードからワイヤレス コントローラ ネットワークに移行する場合に必要です。

#### 変換の手順

 ルータコンソールを介した WIM との接続、ログインし、Enable と入力して、設定された CAPWAP AP のユーザー名とパスワードを使用して特権 EXEC モードに移行するか、デ フォルト WIM パスワードを使用します。 **2.** config boot mode capwap コマンドを使用して、WIM で CAPWAP AP を WGB モードに変換します。次の例を参照してください。

AP\_WIFI6# config boot mode capwap Image swapping will restore the device to factory settings. Are you sure to proceed? (y/n)  ${\bf y}$  AP starts factory reset...

**3.** WGB が再起動し、WGB の設定がクリアされます。AP が起動し、CAPWAP 接続プロセス が開始されます。

翻訳について

このドキュメントは、米国シスコ発行ドキュメントの参考和訳です。リンク情報につきましては 、日本語版掲載時点で、英語版にアップデートがあり、リンク先のページが移動/変更されている 場合がありますことをご了承ください。あくまでも参考和訳となりますので、正式な内容につい ては米国サイトのドキュメントを参照ください。